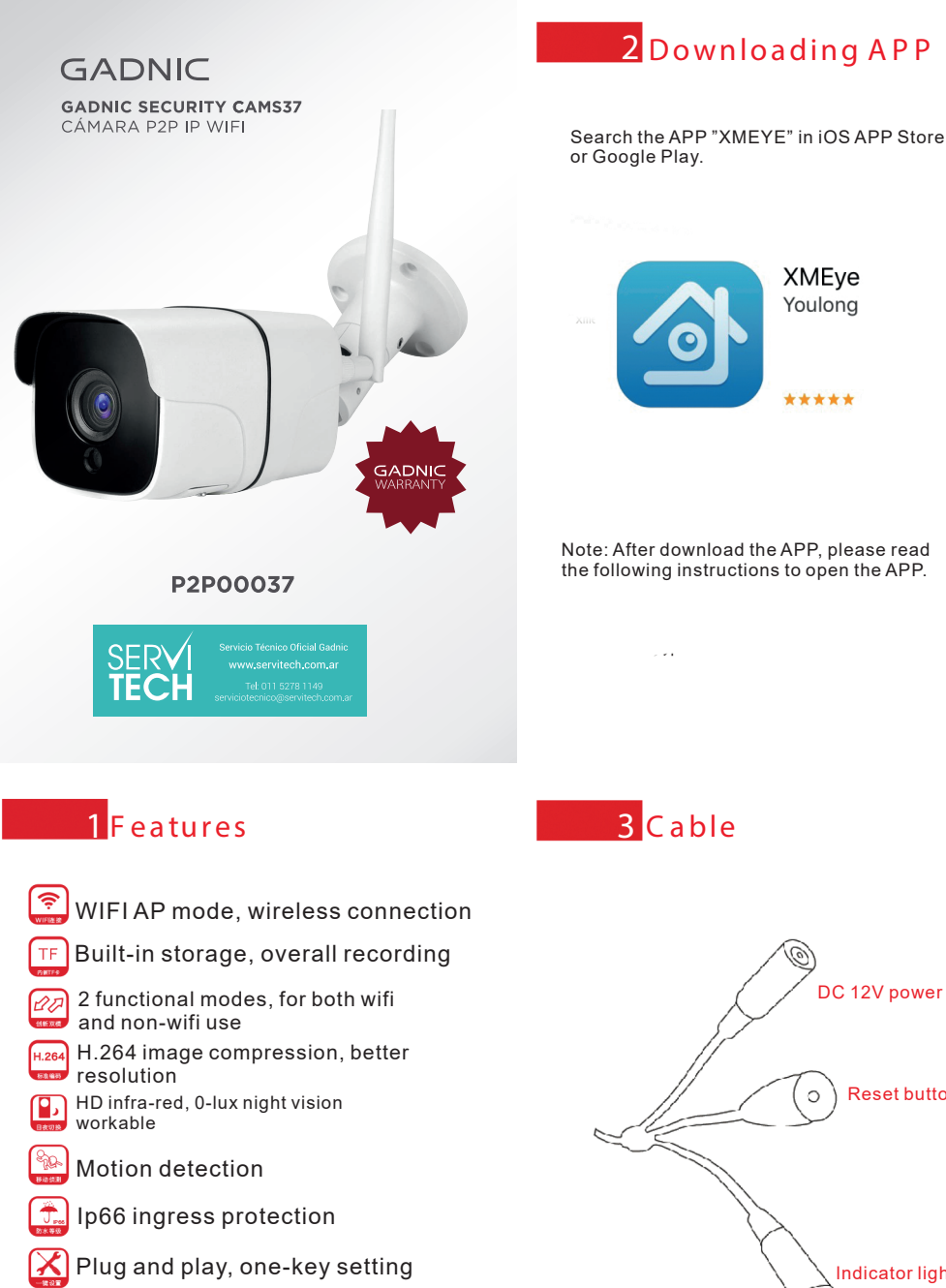

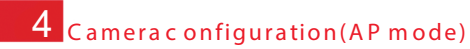

This method applies for the situation where there is no wireless router around.

Search Wifi on your mobile, you will find the Wifi by the name of "Robot-\*\*\*\*", choose it and input the default password "1234567890".

Open "XMEYE" App on your mobile phone, click "AP mode" then you can view the real-time image from the camera, you will be able to make a record or search record on your mobile phone. Please read below carefully:

= \_ > /

Connecting

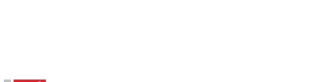

#### 5.3 5.3.1, i OS/Android UI

Olicking "Quick configurate", camera itself will find any available WIFI around to connect, input the WIFI password and click "Done" on both confirm boxes, then click "Already finished operation above", it'll ask "production date is after June 2015", click "Yes".

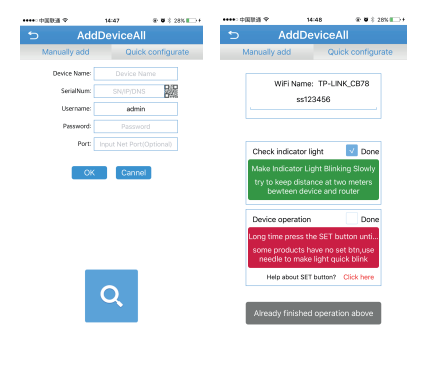

Note: When configuring WIFI connection, please make sure that camera is within 2 meters to the wireless router and your mobile phone, after configuration you will be able to view camera anytime anywhere.

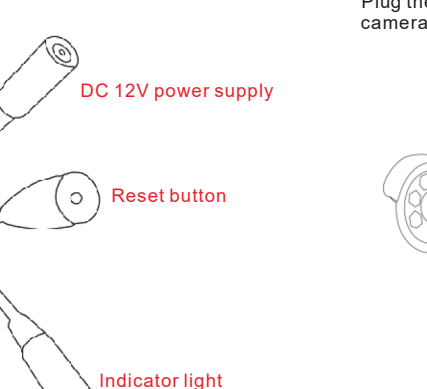

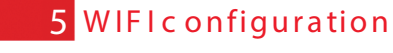

#### 5.1

Plug the power and wait about 40 seconds, after camera launched, it will begin to record.

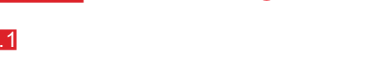

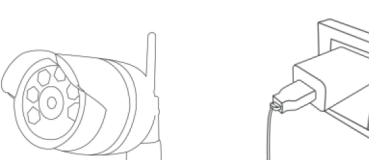

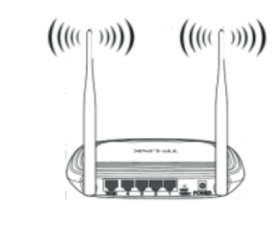

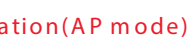

Open "XMEYE", click Local Login, make sure your mobile phone has connect the local Wifi router.

#### Please read below:

5.2

\*\*\*\* · 中国联语 \*

| 14545 8 0 5 20%        | 😑 Device List       | +      |
|------------------------|---------------------|--------|
| XMeye                  |                     | 1      |
| Kane-Sinsyn            | Click "+" to add a  | device |
| Remember me Auto-login | watch the world tog | jether |
| Cloud Login            |                     |        |
| Register Modify        |                     |        |
| Other Ways Login       |                     |        |
|                        |                     |        |
|                        |                     |        |

**Note:** Please re-login the "XMEYE" if you unable to connect camera at first try.

# When the green indicator appears on the radar click it to connect.

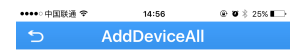

ie 5.4

Following the instructions on APP, after configuration it will show "Online" on your mobile device list. View the camera remotely anytime anywhere.

••••• 中国政治 🕈

Image: square square
Image: square
Image: square
Image: square
Image: square
Image: square
Image: square
Image: square
Image: square
Image: square
Image: square
Image: square
Image: square
Image: square
Image: square
Image: square
Image: square
Image: square
Image: square
Image: square
Image: square
Image: square
Image: square
Image: square
Image: square
Image: square
Image: square
Image: square
Image: square
Image: square
Image: square
Image: square
Image: square
Image: square
Image: square
Image: square
Image: square
Image: square
Image: square
Image: square
Image: square
Image: square
Image: square
Image: square
Image: square
Image: square
Image: square
Image: square
Image: square
Image: square
Image: square
Image: square
Image: square
Image: square
Image: square
Image: square
Image: square
Image: square
Image: square
Image: square
Image: square
Image: square
Image: square
Image: square
Image: square
Image: square
Image: square
Image: square
Image: square
Image: square
Image: square
Image: square
Image: square
Image: square
Image: square
<

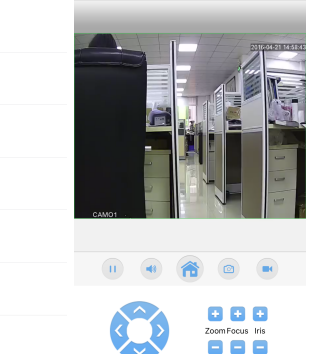

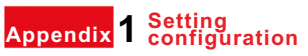

1、 This APP will be updated accordingly without any prior notice to users, for any technical service please contact us.

2、 Restoring factory setting by press the
"RESET" button 8 seconds and re-plug the power, the camera will be in AP mode again.
3、 2 minutes network testing before the switch

between AP mode and WIFI mode. 4. For mobile phones which CPU lower

than1.5GHZ,the image viewing may cause a little pause or influency(This won't affect the video recording resolution),for a better viewing you may switch the online image from HD to SD, or to change your mobile phone Appendix <mark>3</mark> Multiple online view and device management

If you have more than 1 camera to connect, click "Local Login" to access "Device List" and view any cameras you wish to check.

By sharing this device to your friend or family, clicking the device name for 2 seconds to copy this device's serial number. (How to add? Click "+" on the right upper corner, manual add, then copy the serial number and name the device office, home, hotel, etc.)

#### Adding by serial number

=

| ÷ ۹ | 14:58                               | ŵ Ø \$ 23% ∎⊃ | ••••• 中国联通 举 | 14:58                               | 🛞 🛡 🖇 23% 🔛 |
|-----|-------------------------------------|---------------|--------------|-------------------------------------|-------------|
|     | Device List                         | +             | ≔            | Device List                         |             |
|     | office<br>c5abbc6d8771cb23<br>admin |               |              | office<br>c5abbc6d6771cb23<br>admin |             |
|     |                                     |               |              | Device operation                    |             |
|     |                                     |               |              | Delete                              |             |
|     |                                     |               | Сор          | y The Serial Numb                   | er          |
|     |                                     |               | Shar         | e The Serial Numb                   | er          |
|     |                                     |               |              | Edit                                |             |
|     |                                     |               |              | Cancel                              |             |
|     |                                     |               |              |                                     |             |

#### 5.3.2

Open home menu to choose the en/decoding mode, record setting, record downloading and record playback, etc.

Cance

**Note:** Clicking the green indicator to connect to WIFI, if there is no indicator please press the RESET button for 2 seconds, then search again.

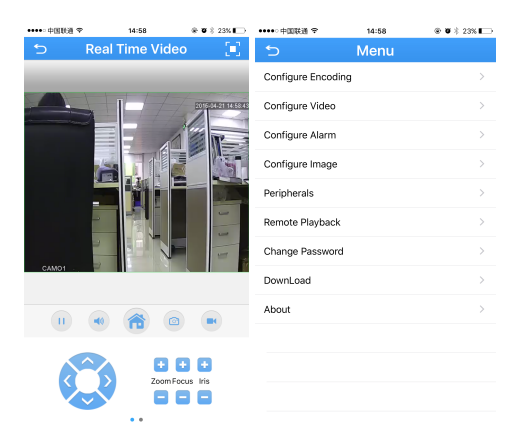

## 6 Playback and download

Open "home menu", clicking "remote playback" to view the records on your mobile, clicking "download" to search for the records you wish to download.

|   | 11 V                                | 15-00                | ₩ ♥ ÷ 204 €   |  |
|---|-------------------------------------|----------------------|---------------|--|
| 5 | File                                |                      |               |  |
| E | By File                             |                      | By Time       |  |
| 8 | Start Time: 2016<br>End Time: 01:00 | -04-2100:<br>:00 26  | 00:00<br>2.9M |  |
| ۲ | Start Time: 2016<br>End Time: 02:00 | 04-21-01             | 00:00<br>2.8M |  |
| 8 | Start Time: 2016<br>End Time: 03:00 | -04-2102<br>00 26    | 00:00<br>2.9M |  |
| 8 | Start Time: 2010<br>End Time: 04:00 | -04-21 03:<br>:00 26 | 00:00<br>2.9M |  |
| 8 | Start Time: 2016<br>End Time: 05:00 | -04-2104:            | 00:00<br>2.8M |  |
| 8 | Start Time: 2016<br>End Time: 06:00 | -04-21.05:           | 00:00<br>2.9M |  |
| 8 | Start Time: 2016<br>End Time: 06:21 | -04-2106:<br>:08 9   | 00:00<br>2.6M |  |
| 8 | Start Time: 2016<br>End Time: 06:30 | -04-2106:<br>:37 4   | 20:42<br>3.5M |  |
| 9 | Start Time: 2010<br>End Time: 08:00 | -04-2106:<br>:00 38  | 31:06<br>9.4M |  |
|   | Dow                                 | nlo                  | ad            |  |
|   |                                     |                      |               |  |

#### Note:

1, Dragging the time label to any time period to quick view.

Unit H

Plav

2, The downloaded records will be stored in "File management/ SD card/XMFamily/Video record".

### Appendix 2 NVR

After connected camera to WIFI, you are able to search camera by IP address and add to your NVR.

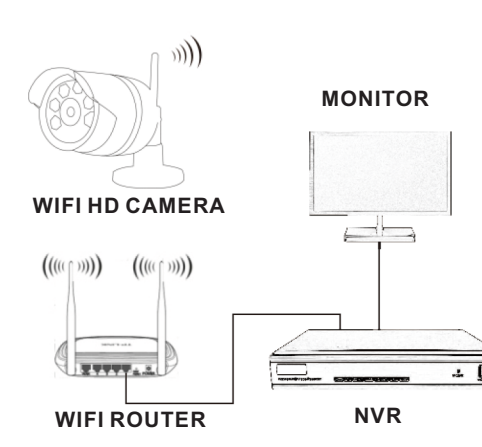

### Appendix 4 Warranty card

| Product<br>name   | Model<br>number |  |
|-------------------|-----------------|--|
| Purchase<br>date  | Dealer          |  |
| Problem<br>detail |                 |  |
| Solution          |                 |  |
| Buyer<br>name     | Gender          |  |
| Tel               | Email           |  |
| Address           |                 |  |

**Warranty**: This warranty card applies only for 1 year after the purchase.